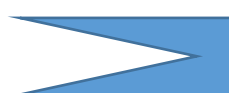

# 中原大学(台湾)Spring プログラム募集要項

本学の協定大学である台湾の中原大学において、

中国語や文化体験を通じて台湾の様々な分野について学ぶ3週間のプログラムです。

| 重<br>要      | <u>参加者自身で航空券手配、プログラム費用の支払いを行う必要があります。</u><br>また他の参加者の航空券を含む情報などの共有はできません。完全な個人渡航となります。                                                                                                    |  |  |  |  |  |
|-------------|----------------------------------------------------------------------------------------------------|--|--|--|--|--|
| プログラム<br>概要 | <ul> <li>【渡航期間】2025年3月2日(日)~3月22日(土)</li> <li>※受講期間3月3日(月)~3月20日(木)</li> <li>【実施場所】中原大学(台湾・桃園)</li> <li>【募集人数】3名(先着順)</li> <li>【コース概要】・中国語学習および台湾文化クラス         <ul> <li>・中華料理クラス</li> <li>・校外旅行</li> <li>※別添プログラムスケジュール参照</li> </ul> </li> <li>1. 在学中の学部生及び大学院生</li> </ul>                                                                                                    |  |  |  |  |  |
| 応募条件        | <ol> <li>在学中の学部生及び大学院生</li> <li>2024年4月に本学で実施した健康診断を受診済の者</li> <li>中国語のレベルは問わないが、中国語を少しでも勉強したことがある者が望ましい</li> <li>出願時に有効なパスポート(入国時6カ月以上有効)を所持していること</li> <li>留学前のレディネスセミナーに必ず出席すること(P3参照)</li> <li>本プログラムの参加に際し、自身の行動に責任を持ち、何事にも誠実かつ積極的に取り組み、本学を代表するにふさわしい態度を維持できる者</li> </ol>                                                                                                    |  |  |  |  |  |
| プログラム<br>費用 | 本プログラムは授業料等(\$1,380)が免除されます。<br>授業料以外のプログラム費用として、以下の費用が必要です。<br>2 人部屋利用時:1,200 US ドル(約 172,000 円)<br>3 人部屋利用時:1,000 US ドル(約 144,000 円)<br>滞在先はキャンパス内のゲストハウス(満員の場合は寮での滞在)ですが、利用部屋によりプログラ<br>ム費用が異なります。※部屋タイプは申込状況により希望に添えない場合もあります。<br>※上記費用に含まれるもの<br>滞在費、空港送迎、傷害保険料、文化活動費、フィールドトリップ費<br>※上記費用に含まれないもの(自己負担)<br>往復航空券(各自手配要)、国内交通費、食費、海外旅行保険、危機管理サポート料(関大<br>TRS)、その他現地でかかる費用<br>※海外旅行保険、危機管理サポート(関大 TRS)への加入は必須です。<br>加入方法は参加決定後 RyuGo でお知らせします。 |  |  |  |  |  |
| 奨学金         | プログラム修了後、奨学金 <u>20,000 円</u> を支給します。(銀行口座振込)<br>※プログラム修了後、報告書および修了証明書を国際部へ提出する必要があります。<br>プログラムを修了できず、修了証明書が発行されなかった場合は、奨学金は支給しません。                                                                                                    |  |  |  |  |  |
| 単位認定        | 本プログラムは修了者のみ、関西大学で単位認定があります。<br>科目名:海外研修(各セミナー) 認定単位数:1単位                                                                                                    |  |  |  |  |  |

|                                                                                                    | 1. 本プログラムは中原大学主催プログラムです。                                                                                                    |                 |
|----------------------------------------------------------------------------------------------------|----------------------------------------------------------------------------------------------------|-----------------|
|                                                                                                    | <mark>2. 関西大学から同行者や引率者はいません。一人で渡航、現地滞在するプログラムです。</mark>                                                                                                    |                 |
|                                                                                                    | 3. 参加決定後は原則留学先大学と学生個人が直接やり取りしていただくことになります。                                                                                                    |                 |
|                                                                                                    | 不明点については留学先大学の担当者に直接質問していただく、 <mark>またはご自身で調べて</mark>                                                                                                    | <mark>[対</mark> |
|                                                                                                    | <mark>応していただく必要があり、</mark> 原則国際部は仲介しません。参加決定後は留学先大学から                                                                                                    | うの              |
|                                                                                                    | 連絡をこまめに確認してください。                                                                                                    |                 |
|                                                                                                    | 4. プログラム修了後、指定の期日までに報告書(指定フォームあり)および修了証明書を国                                                                                                    | 際               |
| その他                                                                                                    | 部へ提出してください。                                                                                                    |                 |
| (留意事項)                                                                                                    | 5. 関西大学では日本アイラック安心サポートデスク「緊急時安否確認システム(プロ・ファイ                                                                                                    | レ               |
|                                                                                                    | ダー)」に加入し、有事の際の学生の安否確認などの危機対応を行います。システムに関                                                                                                    | す               |
|                                                                                                    | る費用については、大学負担であるため、学生個人による支払いは不要ですが、渡航前                                                                                                    | 」に              |
|                                                                                                    | 必ずプロ・ファインダー登録を行ってください。登録方法については参加決定後に個別に                                                                                                    | 通               |
|                                                                                                    | 知します。                                                                                                    |                 |
|                                                                                                    | 6. 渡航先の治安状況等、予期しない事態によりプログラムが中止、または中断されること                                                                                                    | ゴが              |
|                                                                                                    | あります。また、本字の判断により、参加者の渡航則にフロクラムへの参加を辞退する場                                                                                                    | 治               |
|                                                                                                    | 7. プログラム出願後のキャンセルは受け付けません。                                                                                                    |                 |
| キャンセル                                                                                                    |                                                                                                    |                 |
| ポリシー                                                                                                    | 出願前に保証人とも相談のうえ、よく検討したうえで申し込んでください。                                                                                                    |                 |
|                                                                                                    | 【重要】往復航空券は自身で手配が必要です。                                                                                                    |                 |
| 航空券手配                                                                                                    |                                                                                                    |                 |
|                                                                                                    | ・ 仕俗・桃園国际空港に 3月2日(日)10時~20時に到有9 る伊を丁約9 ること                                                                                                    |                 |
| 航空券手配                                                                                                    | ・ 住路・桃園国際空港に 3月2日(日)10時~20時に到着9 る便を予約9 ること<br>・ 復路:桃園国際空港を 3月22日(土)午後に出発する便を予約すること                                                                                                    |                 |
| 航空券手配<br>について                                                                                                    | ・住路・桃園国際空港に 3月2日(日)10時~20時に到着9 る使を予約9 ること<br>・復路:桃園国際空港を 3月22日(土)午後に出発する便を予約すること<br>※往復ともに桃園国際空港/日本発着の便を予約してください。乗り継ぎ以外の他国および                                                                                                    | び他              |
| 航空券手配<br>について                                                                                                    | ・住路・桃園国際空港に 3月2日(日)10時~20時に到着9る使を予約9ること<br>・復路:桃園国際空港を 3月22日(土)午後に出発する便を予約すること<br>※往復ともに桃園国際空港/日本発着の便を予約してください。乗り継ぎ以外の他国および<br>エリアの経由、プログラム前後の前泊・延泊は禁止します。                                                                                                    | び他              |
| 航空券手配<br>について                                                                                                    | ・ 住路・桃園国際空港に 3月2日(日) 10時~20時に到着9 る使を予約9 ること<br>・ 復路:桃園国際空港を 3月22日(土)午後に出発する便を予約すること<br>※往復ともに桃園国際空港/日本発着の便を予約してください。乗り継ぎ以外の他国およる<br>エリアの経由、プログラム前後の前泊・延泊は禁止します。<br>RyuGO システムから申し込み ※先着順                                                                                                    | び他<br>          |
| 航空券手配<br>について                                                                                                    | <ul> <li>・ 住路・桃園国際空港に 3月2日(日) 10時~20時に到着9 る使を予約9 ること</li> <li>・ 復路:桃園国際空港を 3月22日(土)午後に出発する便を予約すること</li> <li>※往復ともに桃園国際空港/日本発着の便を予約してください。乗り継ぎ以外の他国およる<br/>エリアの経由、プログラム前後の前泊・延泊は禁止します。</li> <li>RyuGO システムから申し込み ※先着順<br/>別添の RyuGO システムマニュアルを必ず確認しておくこと。</li> </ul>                                                                                                    | び他              |
| 航空券手配<br>について                                                                                                    | <ul> <li>・ 住路・桃園国際空港に 3月2日(日) 10時~20時に到着9 る使を予約9 ること</li> <li>・ 復路:桃園国際空港を 3月22日(土)午後に出発する便を予約すること</li> <li>※往復ともに桃園国際空港/日本発着の便を予約してください。乗り継ぎ以外の他国およる<br/>エリアの経由、プログラム前後の前泊・延泊は禁止します。</li> <li>RyuGO システムから申し込み ※先着順<br/>別添の RyuGO システムマニュアルを必ず確認しておくこと。</li> <li>【RyuGO システム】</li> </ul>                                                                                                    | び他              |
| 航空券手配<br>について                                                                                                    | <ul> <li>・ 住路・桃園国際空港に 3月2日(日) 10時~20時に到着9 る使を予約9 ること</li> <li>・ 復路:桃園国際空港を 3月22日(土)午後に出発する便を予約すること</li> <li>※往復ともに桃園国際空港/日本発着の便を予約してください。乗り継ぎ以外の他国およる<br/>エリアの経由、プログラム前後の前泊・延泊は禁止します。</li> <li>RyuGO システムから申し込み ※先着順<br/>別添の RyuGO システムマニュアルを必ず確認しておくこと。</li> <li>【RyuGO システム】</li> <li>https://www.ryu-</li> <li>ac acm/area/a/actfE oftide 4teeft0/kk/Ev/ZL/legin html2univLd=KSe6 pvv22NED</li> </ul>                                                                                                    | び他              |
| 航空券手配<br>について                                                                                                    | <ul> <li>・ 住路・桃園国際空港に 3月2日(日)10時~20時に到着9 る使を予約9 ること</li> <li>・ 復路:桃園国際空港を 3月22日(土)午後に出発する便を予約すること</li> <li>※往復ともに桃園国際空港/日本発着の便を予約してください。乗り継ぎ以外の他国およる<br/>エリアの経由、プログラム前後の前泊・延泊は禁止します。</li> <li>RyuGO システムから申し込み ※先着順<br/>別添の RyuGO システムマニュアルを必ず確認しておくこと。</li> <li>【RyuGO システム】</li> <li>https://www.ryu-<br/>go.com/area/p/octf5oftdo4tcsft9/kk5y7I/login.html?univId=KSc6pxu33NEB</li> <li>以下の提出物 3 点が出願時に RyuGO から提出されていない場合は出願無効となります。</li> </ul>                                                                                                    | び他              |
| 航空券手配<br>について                                                                                                    | <ul> <li>・ 住路・桃園国際空港に 3月2日(日) 10時~20時に到着9 る使を予約9 ること</li> <li>・ 復路:桃園国際空港を 3月22日(土)午後に出発する便を予約すること</li> <li>※往復ともに桃園国際空港/日本発着の便を予約してください。乗り継ぎ以外の他国および<br/>エリアの経由、プログラム前後の前泊・延泊は禁止します。</li> <li>RyuGO システムから申し込み ※先着順<br/>別添の RyuGO システムマニュアルを必ず確認しておくこと。</li> <li>【RyuGO システム】</li> <li>https://www.ryu-<br/>go.com/area/p/octf5oftdo4tcsft9/kk5y7I/login.html?univId=KSc6pxu33NEB</li> <li>以下の提出物 3 点が出願時に RyuGO から提出されていない場合は出願無効となります。</li> <li>① パスポートコピー</li> </ul>                                                                                                    | び他              |
| <ul> <li>航空券手配</li> <li>について</li> <li>応募方</li> <li>法</li> <li>(先着順)</li> </ul>                                                                                                    | <ul> <li>・ 住路・桃園国際空港に 3月2日(日)10時~20時に到着9 る使を予約9 ること</li> <li>・ 復路:桃園国際空港を 3月22日(土)午後に出発する便を予約すること</li> <li>※往復ともに桃園国際空港/日本発着の便を予約してください。乗り継ぎ以外の他国および<br/>エリアの経由、プログラム前後の前泊・延泊は禁止します。</li> <li>RyuGOシステムから申し込み ※先着順<br/>別添の RyuGOシステムマニュアルを必ず確認しておくこと。</li> <li>【RyuGOシステム】</li> <li>https://www.ryu-<br/>go.com/area/p/octf5oftdo4tcsft9/kk5y7I/login.html?univId=KSc6pxu33NEB</li> <li>以下の提出物 3 点が出願時に RyuGO から提出されていない場合は出願無効となります。</li> <li>① パスポートコピー</li> <li>② 誓約書</li> <li>※一度印刷U「学生署名」「保証人署名」欄は必ず本人が直筆で記入したうえで、記入済の書</li> </ul>                                                                                                    | び他に認識が思い。       |
| <ul><li>航空券手配</li><li>について</li><li>応募方</li><li>法</li><li>(先着順)</li></ul>                                                                                                    | <ul> <li>・ 住路・桃園国際空港に 3月2日(日)10時~20時に到着9 る便を予約9 ること</li> <li>・ 復路:桃園国際空港を 3月22日(土)午後に出発する便を予約すること</li> <li>※往復ともに桃園国際空港/日本発着の便を予約してください。乗り継ぎ以外の他国およば<br/>エリアの経由、プログラム前後の前泊・延泊は禁止します。</li> <li>RyuGO システムから申し込み ※先着順<br/>別添の RyuGO システムマニュアルを必ず確認しておくこと。</li> <li>【RyuGO システム】</li> <li>https://www.ryu-<br/>go.com/area/p/octf5oftdo4tcsft9/kk5y7I/login.html?univId=KSc6pxu33NEB</li> <li>以下の提出物 3 点が出願時に RyuGO から提出されていない場合は出願無効となります。</li> <li>① パスポートコピー</li> <li>② 誓約書</li> <li>※一度印刷し「学生署名」「保証人署名」欄は必ず本人が直筆で記入したうえで、記入済の書の写真(jpeg)もしくは PDF データを提出すること。直筆でないもの、明らかに代筆と思わ</li> </ul>                                                                                                    | び一調整ない。 面れ      |
| 航空券手配<br>について<br>応募<br>方<br>版<br>)                                                                                                    | <ul> <li>・ 住路・桃園国際空港を 3月2日(日)10時~20時に到着9 る使を予約9 ること</li> <li>・ 復路:桃園国際空港を 3月22日(土)午後に出発する便を予約すること</li> <li>※往復ともに桃園国際空港/日本発着の便を予約してください。乗り継ぎ以外の他国およこ<br/>エリアの経由、プログラム前後の前泊・延泊は禁止します。</li> <li>RyuGO システムから申し込み ※先着順<br/>別添の RyuGO システムマニュアルを必ず確認しておくこと。</li> <li>【RyuGO システム】</li> <li>https://www.ryu-<br/>go.com/area/p/octf5oftdo4tcsft9/kk5y7I/login.html?univId=KSc6pxu33NEB</li> <li>以下の提出物 3 点が出願時に RyuGO から提出されていない場合は出願無効となります。</li> <li>① パスポートコピー</li> <li>② 誓約書</li> <li>※一度印刷し「学生署名」「保証人署名」欄は必ず本人が直筆で記入したうえで、記入済の書の写真(jpeg)もしくは PDF データを提出すること。直筆でないもの、明らかに代筆と思れるものは出願書類不備とみなし、出願無効とします。</li> <li>③ Coming プログラム (山豚暁女 ののこ) します。</li> </ul>                                                                           | び一調整ない。 面れ      |
| <ul><li>航空券手配</li><li>について</li><li>応募方</li><li>太子順)</li></ul>                                                                                                    | <ul> <li>・ 住路・桃園国際空港に 3月2日(日)10時~20時に到着9 る便を予約9 ること</li> <li>・ 復路:桃園国際空港を 3月22日(土)午後に出発する便を予約すること</li> <li>※往復ともに桃園国際空港/日本発着の便を予約してください。乗り継ぎ以外の他国およこ<br/>エリアの経由、プログラム前後の前泊・延泊は禁止します。</li> <li>RyuGO システムから申し込み ※先着順<br/>別添の RyuGO システムマニュアルを必ず確認しておくこと。</li> <li>【RyuGO システム】</li> <li>https://www.ryu-<br/>go.com/area/p/octf5oftdo4tcsft9/kk5y7I/login.html?univId=KSc6pxu33NEB</li> <li>以下の提出物 3 点が出願時に RyuGO から提出されていない場合は出願無効となります。</li> <li>① パスポートコピー</li> <li>② 誓約書</li> <li>※一度印刷し「学生署名」「保証人署名」欄は必ず本人が直筆で記入したうえで、記入済の書の写真(jpeg)もしくは PDF データを提出すること。直筆でないもの、明らかに代筆と思わるものは出願書類不備とみなし、出願無効とします。</li> <li>③ Spring プログラム出願時チェックシート・志望理由書<br/>(②.③については RyuGO ダウンロードファイルから取得すること)</li> </ul>                                   | び一調整ない。 面れ      |
| <ul><li>航空券手配</li><li>について</li><li>応募</li><li>方</li><li>病</li><li>病</li><li>病</li><li>病</li><li>病</li><li>病</li><li>病</li><li>病</li><li>病</li><li>病</li><li>点</li><li>点</li><l< th=""><td><ul> <li>・ 住語・桃園国際空港に 3月2日(土)10時~20時に到着9 る使を予約9 ること</li> <li>・ 復路:桃園国際空港を 3月22日(土)午後に出発する便を予約すること</li> <li>※往復ともに桃園国際空港/日本発着の便を予約してください。乗り継ぎ以外の他国およこ<br/>エリアの経由、プログラム前後の前泊・延泊は禁止します。</li> <li>RyuGO システムから申し込み ※先着順<br/>別添の RyuGO システムマニュアルを必ず確認しておくこと。</li> <li>【RyuGO システム】</li> <li>https://www.ryu-<br/>go.com/area/p/octf5oftdo4tcsft9/kk5y7I/login.html?univId=KSc6pxu33NEB<br/>以下の提出物 3 点が出願時に RyuGO から提出されていない場合は出願無効となります。</li> <li>① パスポートコピー</li> <li>② 誓約書</li> <li>※一度印刷し「学生署名」「保証人署名」欄は必ず本人が直筆で記入したうえで、記入済の書<br/>の写真(jpeg)もしくは PDF データを提出すること。直筆でないもの、明らかに代筆と思わるものは出願書類不備とみなし、出願無効とします。</li> <li>③ Spring プログラム出願時チェックシート・志望理由書<br/>(②.③については RyuGO ダウンロードファイルから取得すること)</li> </ul></td><td>び一調整ない。 面れ</td></l<></ul>                                      | <ul> <li>・ 住語・桃園国際空港に 3月2日(土)10時~20時に到着9 る使を予約9 ること</li> <li>・ 復路:桃園国際空港を 3月22日(土)午後に出発する便を予約すること</li> <li>※往復ともに桃園国際空港/日本発着の便を予約してください。乗り継ぎ以外の他国およこ<br/>エリアの経由、プログラム前後の前泊・延泊は禁止します。</li> <li>RyuGO システムから申し込み ※先着順<br/>別添の RyuGO システムマニュアルを必ず確認しておくこと。</li> <li>【RyuGO システム】</li> <li>https://www.ryu-<br/>go.com/area/p/octf5oftdo4tcsft9/kk5y7I/login.html?univId=KSc6pxu33NEB<br/>以下の提出物 3 点が出願時に RyuGO から提出されていない場合は出願無効となります。</li> <li>① パスポートコピー</li> <li>② 誓約書</li> <li>※一度印刷し「学生署名」「保証人署名」欄は必ず本人が直筆で記入したうえで、記入済の書<br/>の写真(jpeg)もしくは PDF データを提出すること。直筆でないもの、明らかに代筆と思わるものは出願書類不備とみなし、出願無効とします。</li> <li>③ Spring プログラム出願時チェックシート・志望理由書<br/>(②.③については RyuGO ダウンロードファイルから取得すること)</li> </ul>                                   | び一調整ない。 面れ      |
| <ul><li>航空券手配</li><li>について</li><li>応募</li><li>方</li><li>病</li><li>病</li><li>病</li><li>病</li><li>病</li><li>病</li><li>病</li><li>病</li><li>病</li><li>点</li><li>点</li><l< th=""><td><ul> <li>・ 住留・桃園国際空港に 3月2日(日) 10時~20時に到着9 る便を予約9 ること</li> <li>・ 復路:桃園国際空港を 3月22日(土)午後に出発する便を予約すること</li> <li>※往復ともに桃園国際空港/日本発着の便を予約してください。乗り継ぎ以外の他国およこ<br/>エリアの経由、プログラム前後の前泊・延泊は禁止します。</li> <li>RyuGO システムから申し込み ※先着順<br/>別添の RyuGO システムマニュアルを必ず確認しておくこと。</li> <li>【RyuGO システム】</li> <li>https://www.ryu-<br/>go.com/area/p/octf5oftdo4tcsft9/kk5y7I/login.html?univId=KSc6pxu33NEB</li> <li>以下の提出物 3 点が出願時に RyuGO から提出されていない場合は出願無効となります。</li> <li>① パスポートコピー</li> <li>② 誓約書</li> <li>※一度印刷し「学生署名」「保証人署名」欄は必ず本人が直筆で記入したうえで、記入済の書の写真(jpeg)もしくは PDF データを提出すること。直筆でないもの、明らかに代筆と思わるものは出願書類不備とみなし、出願無効とします。</li> <li>③ Spring プログラム出願時チェックシート・志望理由書<br/>(②.③については RyuGO ダウンロードファイルから取得すること)</li> <li>募集開始:11月11日(月)20時~(先着順)</li> </ul></td><td>び 回該部第二 「 面 れ</td></l<></ul> | <ul> <li>・ 住留・桃園国際空港に 3月2日(日) 10時~20時に到着9 る便を予約9 ること</li> <li>・ 復路:桃園国際空港を 3月22日(土)午後に出発する便を予約すること</li> <li>※往復ともに桃園国際空港/日本発着の便を予約してください。乗り継ぎ以外の他国およこ<br/>エリアの経由、プログラム前後の前泊・延泊は禁止します。</li> <li>RyuGO システムから申し込み ※先着順<br/>別添の RyuGO システムマニュアルを必ず確認しておくこと。</li> <li>【RyuGO システム】</li> <li>https://www.ryu-<br/>go.com/area/p/octf5oftdo4tcsft9/kk5y7I/login.html?univId=KSc6pxu33NEB</li> <li>以下の提出物 3 点が出願時に RyuGO から提出されていない場合は出願無効となります。</li> <li>① パスポートコピー</li> <li>② 誓約書</li> <li>※一度印刷し「学生署名」「保証人署名」欄は必ず本人が直筆で記入したうえで、記入済の書の写真(jpeg)もしくは PDF データを提出すること。直筆でないもの、明らかに代筆と思わるものは出願書類不備とみなし、出願無効とします。</li> <li>③ Spring プログラム出願時チェックシート・志望理由書<br/>(②.③については RyuGO ダウンロードファイルから取得すること)</li> <li>募集開始:11月11日(月)20時~(先着順)</li> </ul> | び 回該部第二 「 面 れ   |

| 支払いに<br>ついて            | <ul> <li>●プログラム費</li> <li>参加決定後、申込手続き後に留学先大学が指定した支払い期限内で海外送金を行う(個人での手続きとなり国際部でのサポートはありません)</li> <li>●海外旅行保険、危機管理サポート費</li> <li>海外旅行保険、危機管理サポート料(3,000円)は(株)JTB 京都支店へ支払いとなります。</li> <li>※海外旅行保険目安(21日間の場合 8,090円)</li> </ul>                                                                                                    |
|------------------------|----------------------------------------------------------------------------------------------------|
| 国際部主催<br>レディネス<br>セミナー | 参加決定者は留学前後に国際部が実施する各種オリエンテーション、セミナーへの出席が必須<br>です。下記日程で実施しますので、必ず出席してください。授業以外の理由での欠席を認めま<br>せん(アルバイトによる欠席も不可です)。<br>一部を除きオリエンテーション・セミナーはオンライン(zoom)で実施しますが、カメラをオンに<br>していない場合は欠席扱いとします。そのため、カメラをオンにできる環境にて参加できるよう<br>スケジュール管理を行ってください(参加のための場所確保が難しい場合は、国際部から空き<br>教室の案内を行いますのでそちらも活用してください)。<br>【レディネスセミナー日程】<br>11月27日(水)18:00~20:00 危機管理セミナー(必須)<br>12月11日(水)18:00~20:00 目標確認ワークショップ(任意)<br>12月18日(水)18:00~20:00 留学前に知っておきたいジェンダー・人種と交差性の話(任意) |
| 留学相談                   | 1人での渡航や現地滞在が不安、本学の短期留学について情報が欲しい方はご相談ください。グループ派遣のプログラムやテーマ設定があるプログラム等、短期プログラムについてご<br>紹介します。<br>国際部短期留学プログラム担当者との相談(1回30分)を希望される方は、<br>以下より予約をしてください(Zoomでの相談も可能です)。<br>https://calendly.com/gogaku/30min?back=1&month=2023-09                                                                                                    |
| 問合せ先                   | 【本プログラム内容についてのお問合せ】<br>担当部署:Office of International and Cross-Strait Education<br>担当者:陳宜文(I-Wen Chen)(Ms), Program Manager<br>Email: <u>incoming exchange@cycu.edu.tw</u><br>TEL: +886-3-2651725 FAX: +886-3-2651729                                                                                                    |

関西大学国際部

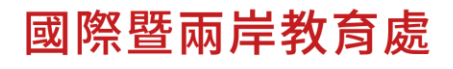

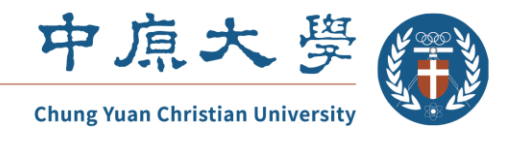

Office of International and Cross-Strait Education No.200,Zhongbei Rd.,Zhongli Dist., Taoyuan City 320314,Taiwan. TEL:886-3-2651700~1734 FAX:886-3-2651729

# About the information of **2025 Chinese Language and Culture Experience Program** (CLCEP) please finds below:

| 1. Program s           | 1. Program schedule                                                                   |                                  |                 |               |             |             |             |
|------------------------|---------------------------------------------------------------------------------------|----------------------------------|-----------------|---------------|-------------|-------------|-------------|
| Program sche           | Program schedule in 2025 Spring short term program: March 3rd(Mon.)-March 21st(Fri.): |                                  |                 |               |             |             |             |
| Arriving Taiwa         | an on <b>Mar</b>                                                                      | ch 2nd.                          |                 |               |             |             |             |
| Back to Japan          | on March                                                                              | 22nd.                            |                 |               |             |             |             |
| Please let us l        | know the f                                                                            | light details on                 | ice they have   | e booked alre | eady.       |             |             |
| 日付                     | 3/2<br>SUN                                                                            | 3/3<br>MON                       | 3/4<br>TUE      | 3/5<br>WED    | 3/6<br>THU  | 3/7<br>FRI  | 3/8<br>SAT  |
| 9:00am<br> <br>12:00pm |                                                                                       | レベルのテスト<br>&<br>始業式<br>&<br>学校案内 |                 | 中国語<br>クラス    |             |             |             |
| 2:00pm<br> <br>4:00pm  | 空港へ<br>出迎え<br>10am                                                                    | テーマ別<br>コース                      | 台湾文化<br>クラス     | 中華<br>料理教室    | テーマ別<br>コース | 校外旅行        | 自由時間        |
| 5:10pm<br> <br>6:10pm  | 8pm                                                                                   | 歓迎会                              | 1対1/13          | 村2の練習         | 自由時間        |             |             |
| 日付                     | 3/9<br>SUN                                                                            | 3/10<br>MON                      | 3/11<br>TUE     | 3/12<br>WED   | 3/13<br>THU | 3/14<br>FRI | 3/15<br>SAT |
| 9:00am<br> <br>12:00pm |                                                                                       |                                  | <b>中国</b><br>クラ | 中国語<br>クラス    |             |             |             |
| 2:00pm<br> <br>4:00pm  | 自由時間                                                                                  | 台湾文化<br>クラス                      | テーマ別<br>コース     | 台湾文化<br>クラス   | テーマ別<br>コース | 校外          | 旅行          |
| 5:10pm<br> <br>6:10pm  |                                                                                       |                                  | 1対1/1対2の練       | 習             | 自由時間        |             |             |

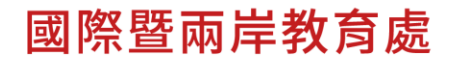

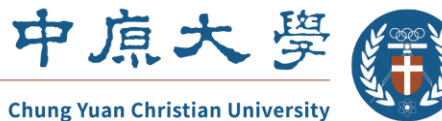

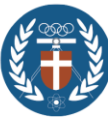

**Office of International and Cross-Strait Education** 

No.200,Zhongbei Rd.,Zhongli Dist., Taoyuan City 320314,Taiwan. TEL:886-3-2651700~1734 FAX:886-3-2651729

| 日付                     | 3/16<br>SUN | 3/17<br>MON    | 3/18<br>TUE | 3/19<br>WED | 3/20<br>THU       | 3/21<br>FRI | 3/22<br>SAT |
|------------------------|-------------|----------------|-------------|-------------|-------------------|-------------|-------------|
| 9:00am<br> <br>12:00pm |             | 中国語<br>クラス     |             | 中国語<br>クラス  | 中国語<br>期末試験       |             |             |
| 2:00pm<br> <br>4:00pm  | 自由時間        | 台湾文化<br>クラス    | 校外旅行        | テーマ別<br>コース | 成果発表会<br>&<br>修了式 | 自由時間        | 空港へ<br>送り   |
| 5:10pm<br> <br>6:10pm  |             | 1対1/<br>1対2の練習 |             | 自由時間        | 修了式<br>ディナー       |             |             |

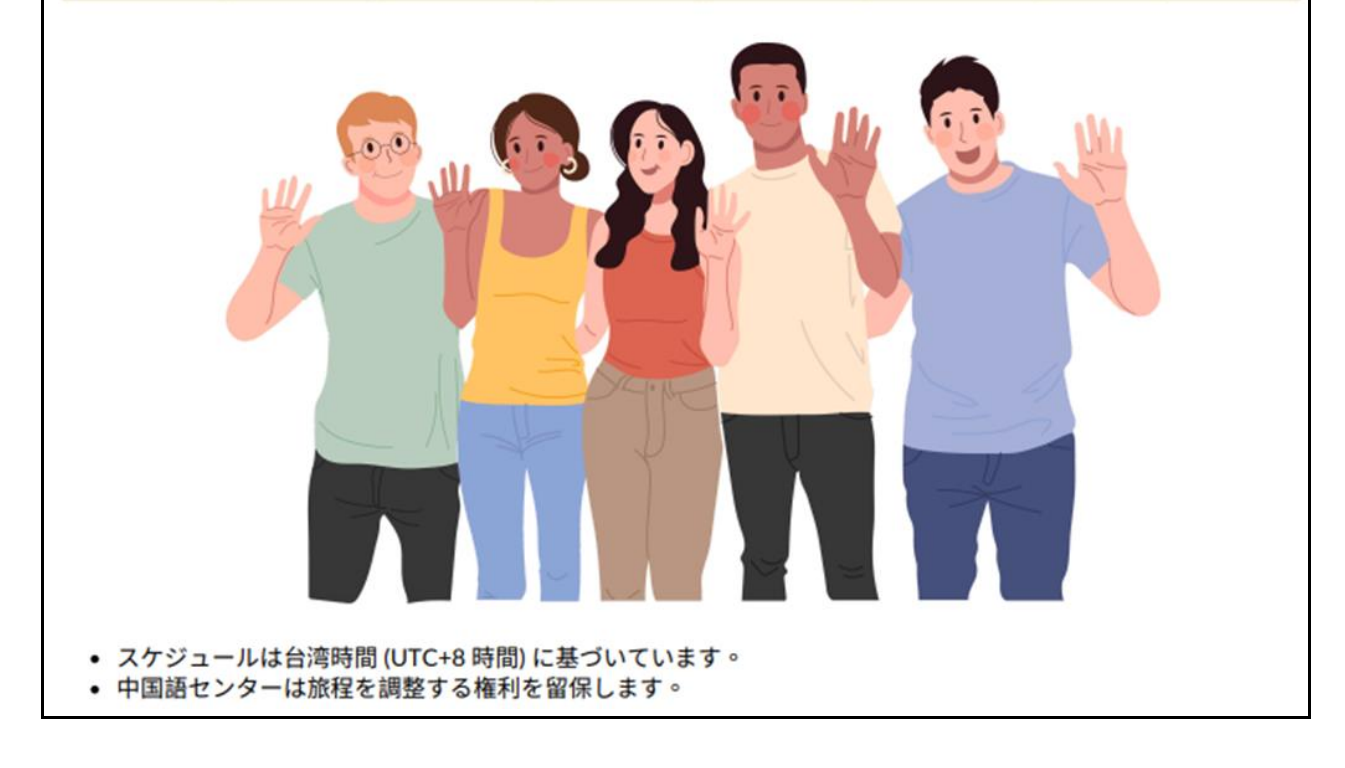

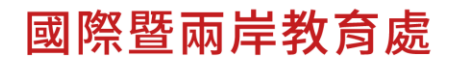

Office of International and Cross-Strait Education No.200,Zhongbei Rd.,Zhongli Dist., Taoyuan City 320314,Taiwan. TEL:886-3-2651700~1734 FAX:886-3-2651729

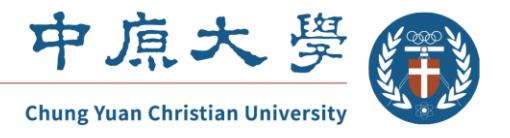

#### 2. Program Fee

According to the good cooperation between Kansai University and CYCU, and show our goodwill toward people at Kansai University. We welcome <u>3 slots of participants</u> to join our spring program. It is noted that for the program, the detail items listed in the overall fee and the fees for the items being waived are as follows:

| Tuition fee                       | 3 weeks                                    | \$1000 (waived)  |
|-----------------------------------|--------------------------------------------|------------------|
| Airport Pick-up/Drop-off          | CYCU's bus or taxi                         | \$80 (waived)    |
| Local Tour on the weekends        | Including bus and the ticket               | \$270 (waived)   |
| (two-day trip*1 & one-day trip*2) |                                            |                  |
| Accident Insurance                |                                            | \$30 (waived)    |
| Accommodation :                   | 2 types of room with different price.      | Type 1:\$1000    |
| CYCU Guest House                  | (Limited room availability. If a preferred | Type 2:\$1200    |
|                                   | room is not available, the alternative     |                  |
|                                   | one will be arranged.)                     |                  |
|                                   | Type 1 : 3 single beds in a room; 3        |                  |
|                                   | students share one room                    |                  |
|                                   | Type 2 : 2 double beds in a room; 2        |                  |
|                                   | students share one room.                   |                  |
| Grand Total                       |                                            | \$1000 or \$1200 |

The program fee is **US\$1000 or 1200/person**.

Other expense depends on students' individual needs. For unexpected needs, students could bring about US\$400 and credit card.

3. Recommended airport and arrival time

Please choose **<u>Taoyuan International Airport</u>** (IATA: TPE).

The arrival time could be at 10:00-20:00 on March  $2^{nd}$  (accommodation check-in time: 3pm) and the departure time could be at noon on March  $22^{nd}$ .

4. Application deadline and Fee due date

Deadline of the application is November 30, 2024.

Fee due date : January 15, 2025.

5. About the accommodation

We'll arrange all participants to stay in the on-campus Guest House. The facilities of the guest house are as follows: washing & clothes dryer machine (coin-operated), drinking fountain. Inside the room, there are towels, body shower, shampoo, toothbrush, comb, razor, soap, hair

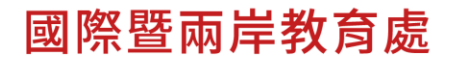

Office of International and Cross-Strait Education No.200,Zhongbei Rd.,Zhongli Dist., Taoyuan City 320314,Taiwan. TEL:886-3-2651700~1734 FAX:886-3-2651729

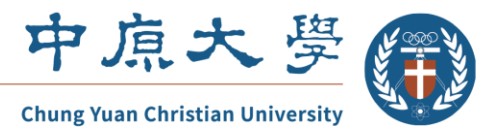

dryer, television, fridge, kettle, air conditioner, and internet service.

There're 2 or 3 beds in a room and up to 3 students share one room. Students will have their own bed, not sharing a bed with another student. Most of the students enjoy living in the Guest House according the convenient, comfortable, and secure environment. Don't worry about it!

Type 1). 3 single beds in a room

Type 2). 2 double beds in a room

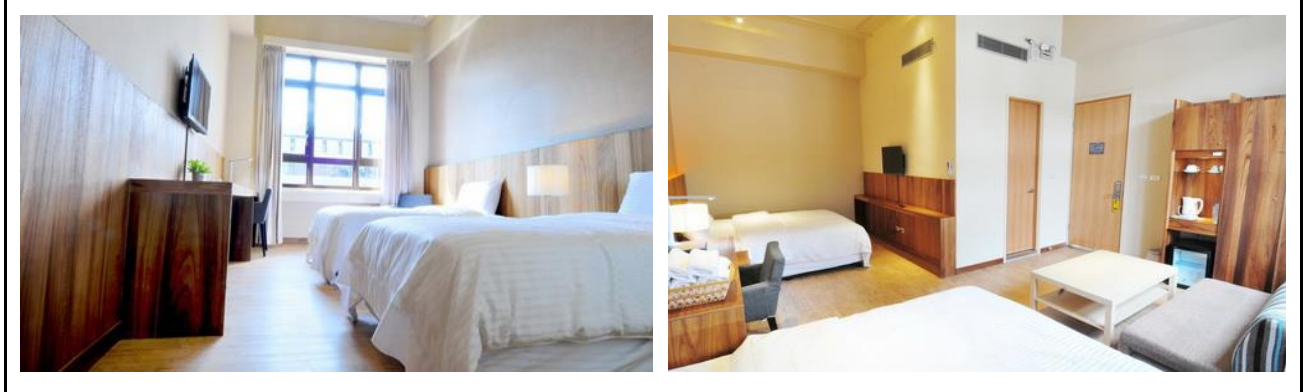

\* participants with same gender can share one room. If the guest house is not available in unpredictable reason, we'll arrange participants to stay in CYCU dormitory.

Your great efforts are highly appreciated. If you have any question, please do not hesitate to contact us. Welcome to join us!

I-Wen Chen (Ms.), Program Manager of Student's Activities Office of International and Cross-Strait Education Chung Yuan Christian University TEL : +886-3-2651725 FAX : +886-3-2651729 E-mail : incoming\_exchange@cycu.edu.tw

出願前準備

出願時に必要な書類の原本は、Ryugoでプログラムが公開される前に取得ができます。 GLOBAL NAVIよりダウンロードし、事前に作成しておくと出願がスムーズです。

| ( <b>1)GLOBAL NAV</b><br>(https://www.kans<br>留学プログラ | i<br>ai-u.ac.jp/Kokusai/globalnavi/)<br>ラム一覧をタップ | ② <b>短期留学</b><br>希望するプロク                                       | うムをタ             | ップ                         |
|------------------------------------------------------|--------------------------------------------------|----------------------------------------------------------------|------------------|----------------------------|
| NSAT UNIVERSITY                                      | DRAMET-L DORVENE DWARE DOXYTES                   | 関西大学留学・国際交流サポート 留学する10の理由 留学プログラム イベント・説明<br>GLOBAL NAVI 留学プログ | 留学プログラJ<br>一覧    | ム<br>パンフレット 留学相談 Google 現象 |
| GLOBAL NAVI                                          | ビジア(2075ム         ・         ・         ・          | 短期留学                                                           |                  |                            |
|                                                      | 父母·探捕书的方 百岁至此方 留学·周期L.た方 平陽至の方 受制者の方             | プログラム名                                                         | 期間               | 行き先 国・地域                   |
| すべての関大生に、                                            |                                                  | 語子セミアー<br>海外仕録型研修(SDGeを学ぶ)                                     | 3週間~4週間<br>1~2週間 | アシア、オセアニア、北米、ヨーロッハ         |
| 留学・国際交流の機会を。                                         |                                                  | サマー・スプリング プログラム                                                | 1~4週間            | アジア、オセアニア、北米、ヨーロッパ         |
| ページ下部の下<br>・誓約書                                      | 記2点をダウンロードし作成                                    |                                                                |                  |                            |

### 【書類作成時の注意点】

| 【誓約書】                                              |  |
|----------------------------------------------------|--|
| 作成方法:署名は書式を印刷したものに必ず直筆で記入                          |  |
| 署名以外の部分はパソコンでの打ち込みが可能                              |  |
| 提出形式:写真データまたはスキャンデータ、PDF                           |  |
| <不備の例>                                             |  |
| ・ <u>参加者本人による保証人署名の代筆</u> (本人署名と保証人署名の字体が酷似している場合、 |  |
| Ryugoメッセージまたは電話で確認させていただくことがあります)                  |  |
| ・【日本での緊急連絡先】欄の未記入                                  |  |
|                                                    |  |
| 【出願チェックシート・志望理由書】                                  |  |
| 作成方法:パソコンでの打ち込み、または書式を印刷したものに記入                    |  |
| 提出形式:写真データまたはスキャンデータ、WordもしくはPDF                   |  |
| < <p>&lt;不備の例&gt;</p>                              |  |
| ・パスポート申請日未記入(パスポート未申請の場合は出願不可)                     |  |
| ・志望理由書の字数不足                                        |  |
|                                                    |  |
| <共通の不備の例>                                          |  |
| ・チェック欄のチェック漏れ                                      |  |
| ・解読できない署名                                          |  |
| ・ダウンロードした書式印刷物への直筆署名ではない、パソコン上でのデジタル署名や電子署名        |  |
| ・影が入っていたり、ブレがあるなどの理由で、記入内容がはっきりと見えない写真データ          |  |

# 出願の流れ

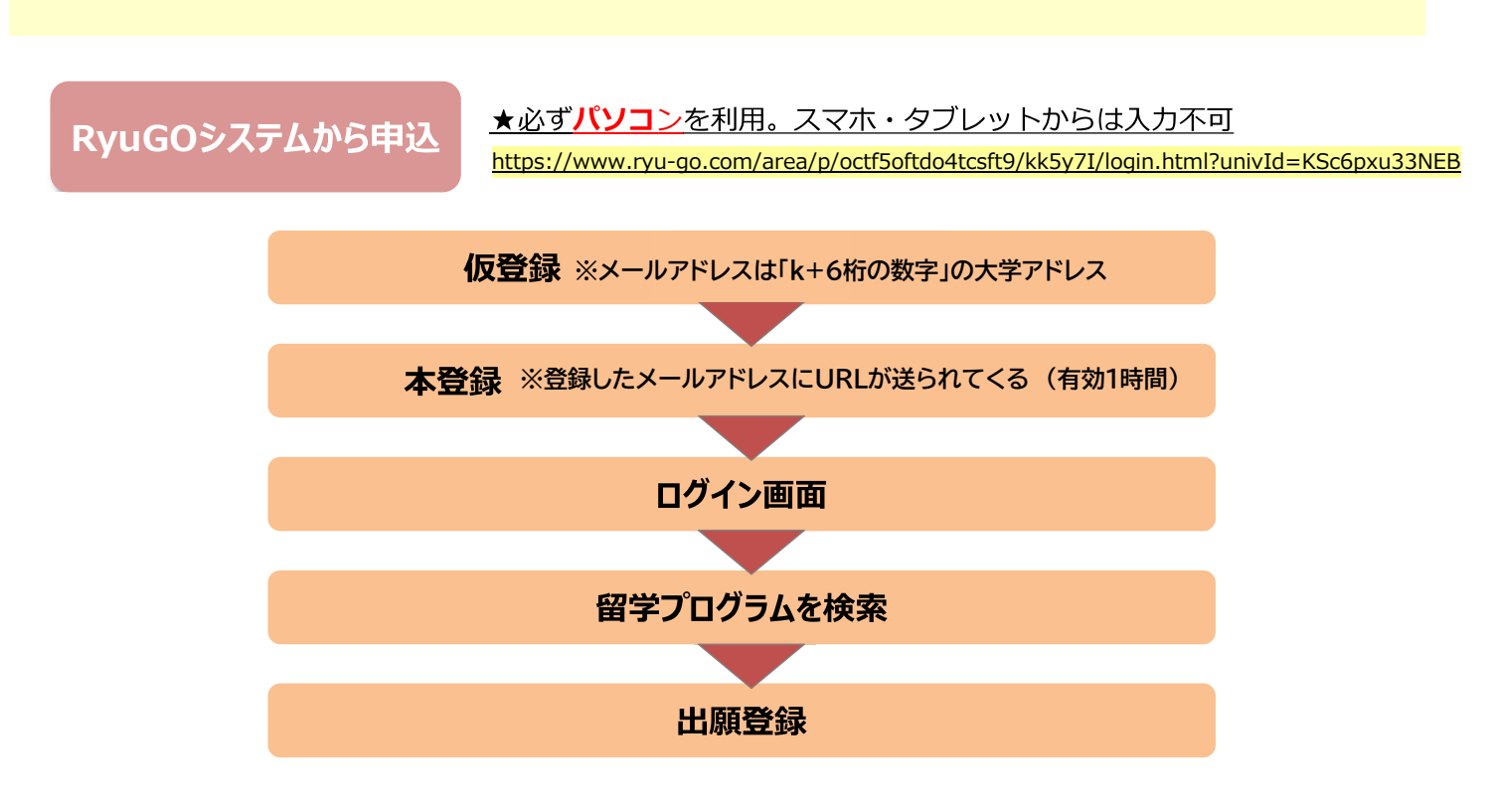

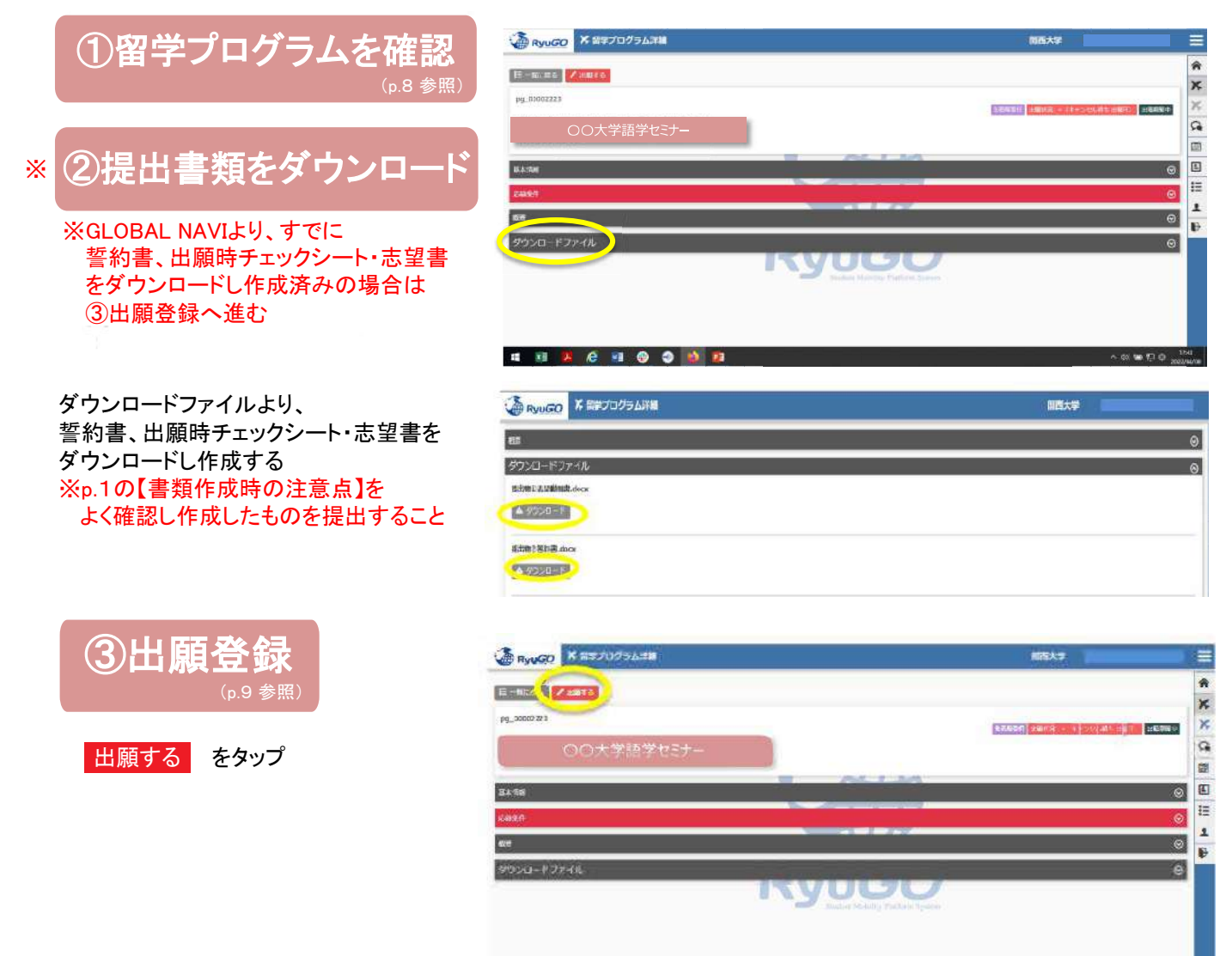

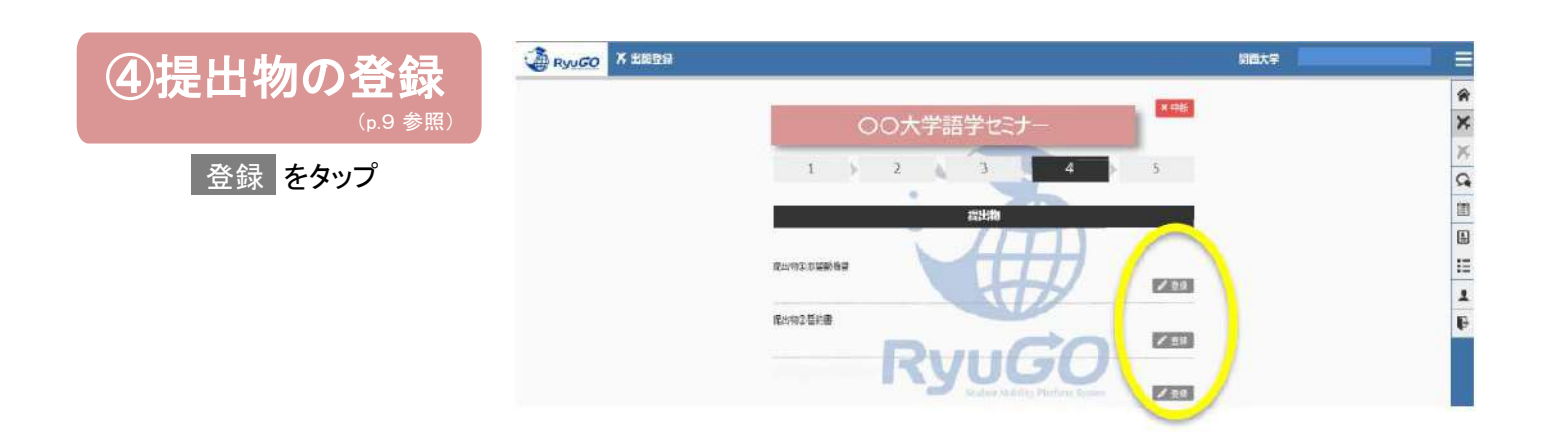

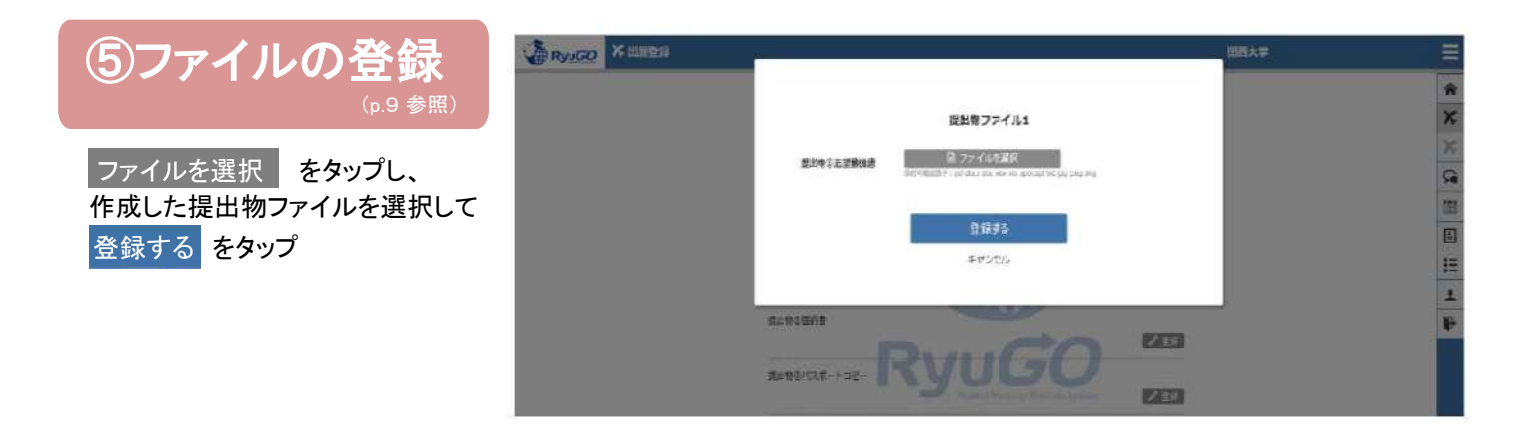

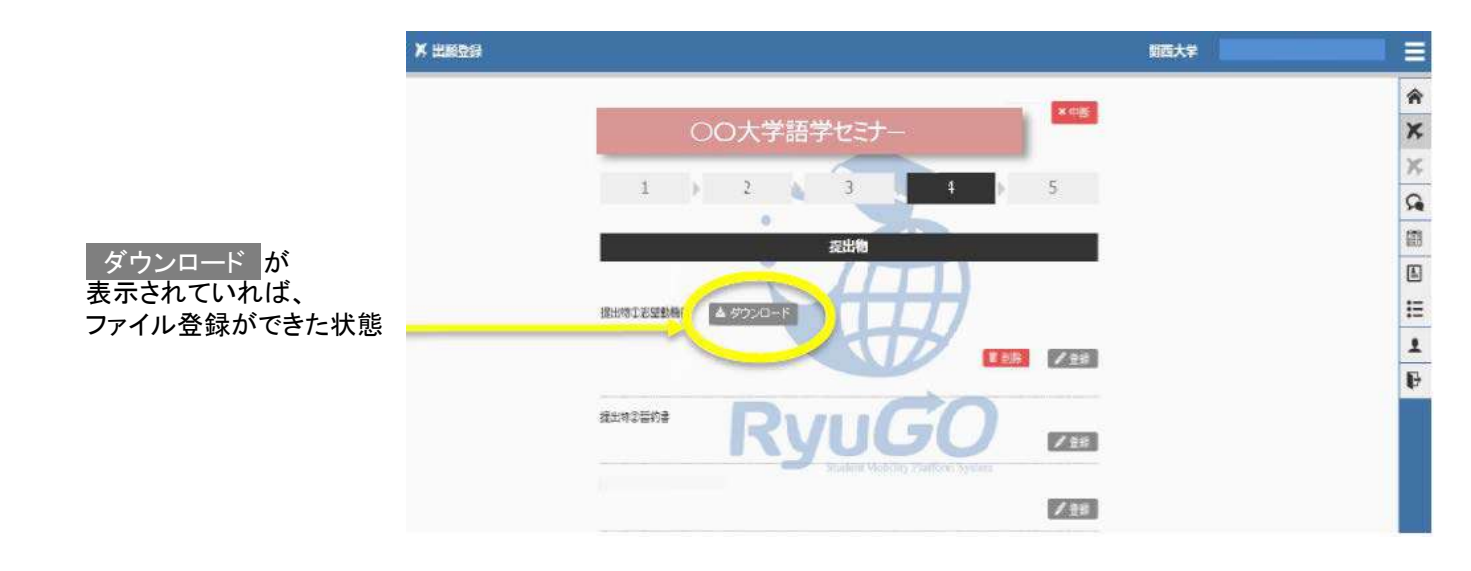

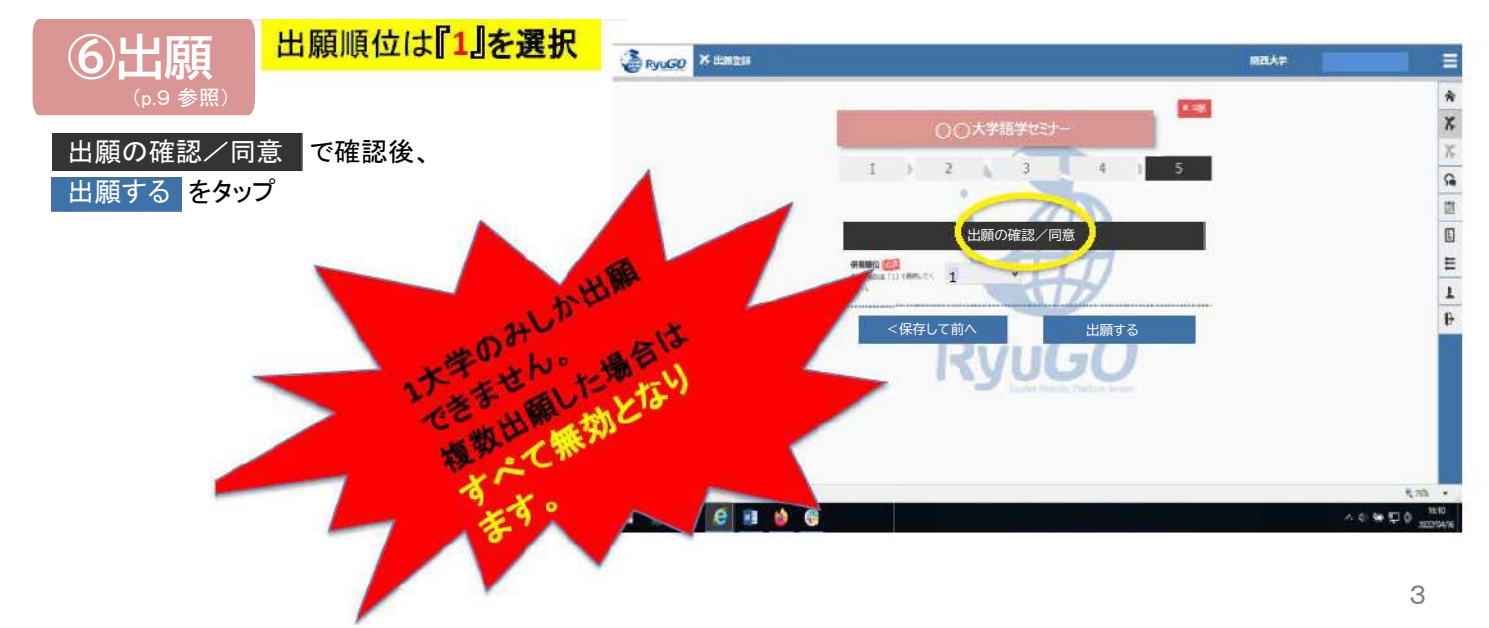

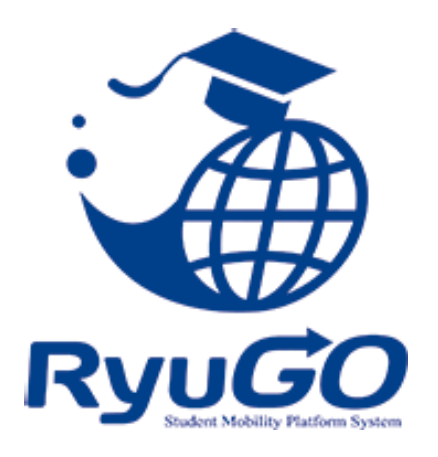

留学総合サポートシステムRyuGO ユーザーマニュアル 関西大学(学生用)

# 各種問い合わせ先

操作方法についてのお問合せは、下記サポートセンターまでお気軽にお電話ください。 操作以外のお問合せは、国際部窓口までお願いします。

## プログラム内容の問い合わせ

関西大学 国際部 TEL:06-6368-1174 平日9:00~17:00

## RyuGOシステムサポートセンター

TEL 050-3503-1204

開設時間 10:00~17:00 土曜・日曜・祝日・年末年始休み

### Ryugo操作はパソコンで行ってください。 ファイルのダウンロードおよびアップロード、タスクで発信されている プログラムごとのシステム登録等は、指定がない限りパソコンから行ってください。 Ryugoのメッセージ送受信、プログラム内容やタスクの閲覧はスマートフォンからも可能ですが、 ファイルのダウンロードやアップロード、システム登録については画面サイズや操作性の 違いにより、一部機能が正しく表示されない場合や操作がうまくいかないことがあります。

### Ryugoとは…

Ryugoとは、留学のエントリーから帰国後までの手続きをクラウド上で管理するシステムです。まずは、Ryugoの アカウントを取得し、ログインしてください。Ryugoでは、各プログラムの概要や応募条件、期間、ガイダンスに関 する情報など、さまざまな情報を確認できます。

留学プログラムに参加するには、Ryugo内で申込みが必要です。必要な情報を入力または選択することで、 簡単に手続きを進めることができます。また、プログラムに必要な書類もRyugo内で提出可能です。データでの 提出ができるため、国際部のオフィスに訪れることなく、オンラインで24時間提出できます。さらに、Ryugo内の メッセージ機能を利用して、国際部とのやり取りも行えます。

#### Ryugoでできること

・プログラムの申し込み ・メッセージ機能による国際部とのやり取り ・書類提出 \*書類の内容によって本紙(原本)を国際部オフィスに提出となるものがあります。

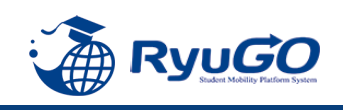

## STEP1 仮登録

# 下記URLを直接入力してください。

https://www.ryu-go.com/area/p/octf5oftdo4tcsft9/kk5y7l/login.html?univId=KSc6pxu33NEB

下記のログイン画面が表示されるので、「ユーザー登録をしていない方はこちら」をクリックし、 2021 項目を全て入力したら、画面一番下の「新規登録」をクリックしてください。

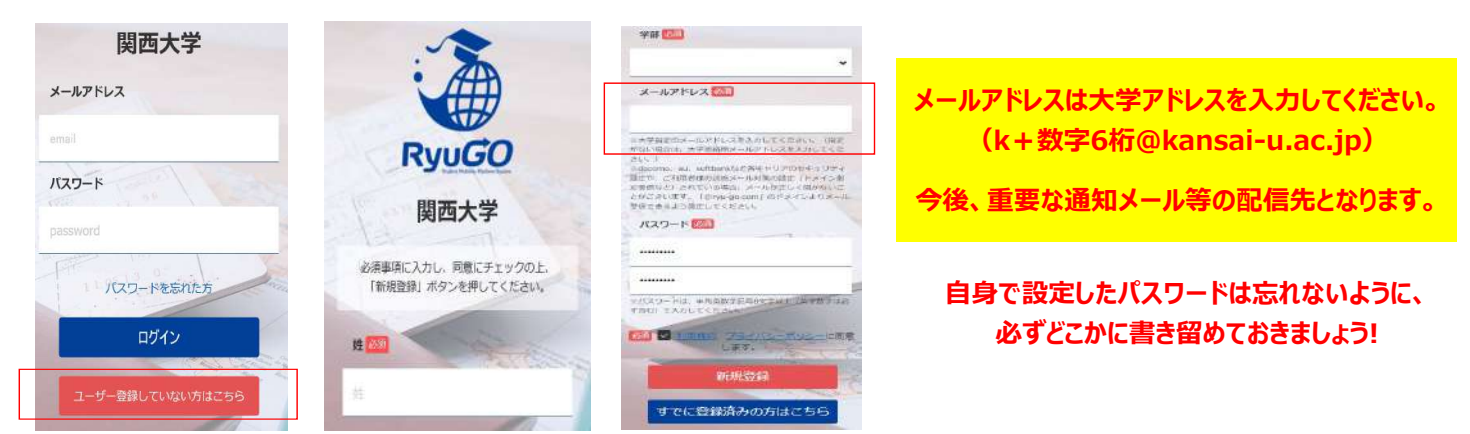

#### STEP2 本登録

①仮登録が完了すると、右記メッセージが表示されます。

仮登録が完了しました。 ご登録したメールアドレスにメールをお送りしま した。メールに記載のURLより本登録を完了させ てください。

#### ②前画面で登録したご自身のメールアドレスに送られてくる本登録用のURLにアクセスすると、 本登録が完了となります。

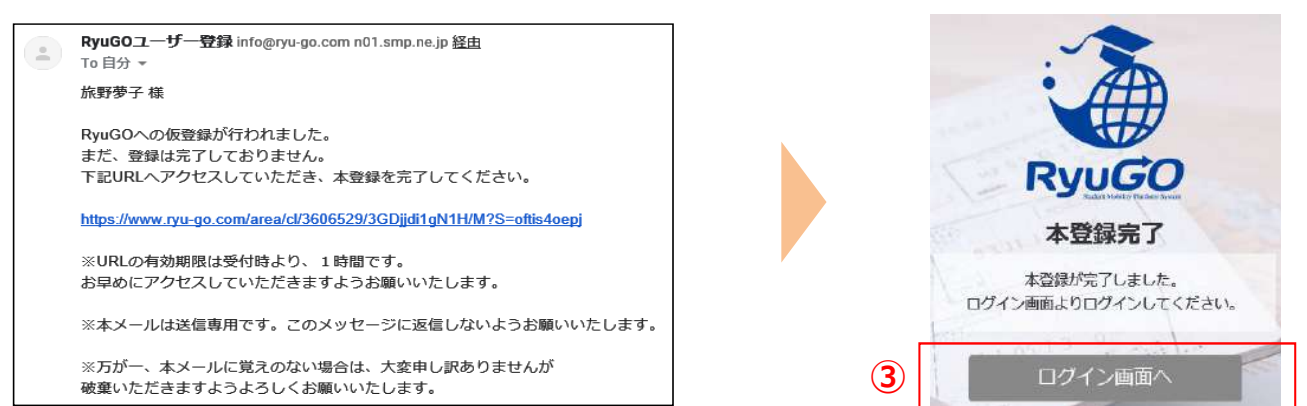

③ログイン画面に再び進み、最初に設定したメールアドレス・パスワードでログインしてください。 ログイン後、最初に表示されるページがご自身のマイページのトップ画面となり、全ての手続きはここから はじめていくことができます。

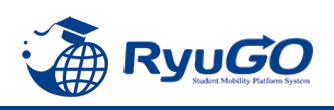

プロフィールを事前に登録しておけば出願時に入力がスムーズになります。

 メニューから、プロフィール設定を選択すると プロフィールが表示されます

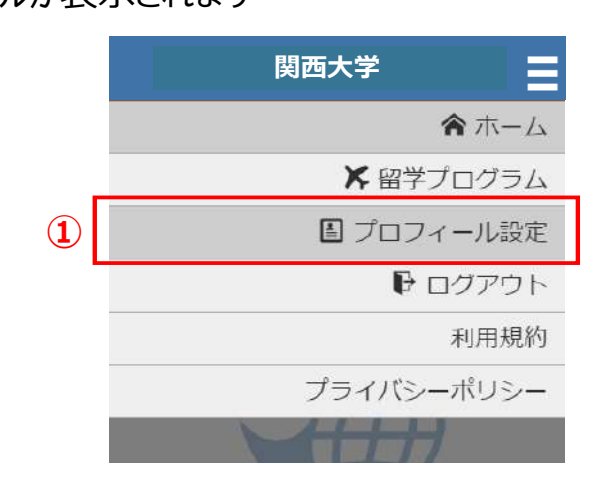

②プロフィールは、以下のセクションに分かれています。

- 基本情報
- 連絡先情報
- パスポート情報
- 成績/資格情報(英検、TOEIC、IELTS、ハング ル検定、TOPIKなどの語学資格をお持ちの場合 は、その情報を入力してください)
- 保護者情報
- 保証人情報
- 奨学金情報

学籍番号欄には、学生証の学籍番号右側に 記載されている10桁のコード(数字)を入力すること ※この欄には数字しか入力できません

※ミドルネームはニックネームではありません パスポートに表記がある場合のみ入力してください

③各セクションは / 編集 ボタンで編集する事ができます。

| 2 | プロフィール                                                                                 |         |   |
|---|----------------------------------------------------------------------------------------|---------|---|
|   | 文学部                                                                                    |         |   |
|   | / 編集                                                                                   | 9       | 3 |
|   | 連絡先情報                                                                                  | ⊚       |   |
|   | バスポート情報                                                                                | $\odot$ |   |
|   | 成績/資格情報                                                                                | ⊗       |   |
|   | 保護者情報                                                                                  | ⊚       |   |
|   | 保証人情報                                                                                  | ⊗       |   |
|   | <b>奨学金情報</b>                                                                           | $\odot$ |   |
|   | プロフィール                                                                                 |         |   |
|   | 文学部                                                                                    | ä       |   |
|   | 連絡先情報                                                                                  | ⊗       |   |
|   | パスポート情報                                                                                | ⊘       |   |
|   | 氏名:<br><ul> <li>● 国籍:</li> <li>● 多重国籍有無:</li> <li>● 生年月日:</li> <li> i ↓ 性別:</li> </ul> |         |   |
|   | <ul> <li>★ 旅券番号:</li> <li>◆ 有効期限:</li> </ul>                                           |         |   |
|   | / 編集                                                                                   |         | 3 |
| o | 成績/資格情報                                                                                | ⊚       |   |
|   | 保護者情報                                                                                  | $\odot$ |   |

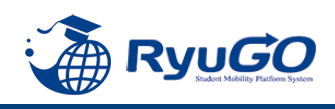

①「RyuGO」関西大学専用ページにアクセスください。

②ログイン画面が表示されます。
 メールアドレス、パスワードを入力し
 ログインをタップしてください。

③ログイン後、ホーム画面が表示されます。 ホーム画面には、出願中や出願途中等 の留学プログラムの一覧が表示されます。

④画面右上の <br />
<br />
<br />
<br />
<br />
<br />
<br />
<br />
<br />
<br />
<br />
<br />
<br />
<br />
<br />
<br />
<br />
<br />
<br />
<br />
<br />
<br />
<br />
<br />
<br />
<br />
<br />
<br />
<br />
<br />
<br />
<br />
<br />
<br />
<br />
<br />
<br />
<br />
<br />
<br />
<br />
<br />
<br />
<br />
<br />
<br />
<br />
<br />
<br />
<br />
<br />
<br />
<br />
<br />
<br />
<br />
<br />
<br />
<br />
<br />
<br />
<br />
<br />
<br />
<br />
<br />
<br />
<br />
<br />
<br />
<br />
<br />
<br />
<br />
<br />
<br />
<br />
<br />
<br />
<br />
<br />
<br />
<br />
<br />
<br />
<br />
<br />
<br />
<br />
<br />
<br />
<br />
<br />
<br />
<br />
<br />
<br />
<br />
<br />
<br />
<br />
<br />
<br />
<br />
<br />
<br />
<br />
<br />
<br />
<br />
<br />
<br />
<br />
<br />
<br />
<br />
<br />
<br />
<br />
<br />
<br />
<br />
<br />
<br />
<br />
<br />
<br />
<br />
<br />
<br />
<br />
<br />
<br />
<br />
<br />
<br />
<br />
<br />
<br />
<br />
<br />
<br />
<br />
<br />
<br />
<br />
<br />
<br />
<br />
<br />
<br />
<br />
<br />
<br />
<br />
<br />
<br />
<br />
<br />
<br />
<br />
<br />
<br />
<br />
<br />
<br />
<br />
<br />
<br />
<br />
<br />
<br />
<br />
<br />
<br />
<br />
<br />
<br />
<br />
<br />
<br />
<br />
<br />
<br />
<br />
<br />
<br />
<br />
<br />
<br />
<br />
<br />
<br />
<br />
<br />
<br />
<br />
<br />
<br />
<br />
<br />
<br />
<br />
<br />
<br />
<br />
<br />
<br />
<br />
<br />
<br />
<br />
<br />
<br />
<br />
<br />
<br />
<br />
<br />
<br />
<br />
<br />
<br />
<br />
<br />
<br />
<br />
<br />
<br />
<br />
<br />
<br />
<br />
<br />
<br />
<br />
<br />
<br />
<br />
<br />
<br />
<br />
<br />
<br />
<br />
<br />
<br />
<br />
<br />
<br />
<br />
<br />
<br />
<br />
<br />
<br />
<br />
<br />
<br />
<br />
<br />
<br />
<br />
<br />
<br />
<br />
<br />
<br />
<br />
<br />
<br />
<br />
<br />
<br />
<br />
<br />
<br />
<br />
<br />
<br />
<br />
<br />
<br />
<br />
<br />
<br />
<br />
<br />
<br />
<br />
<br />

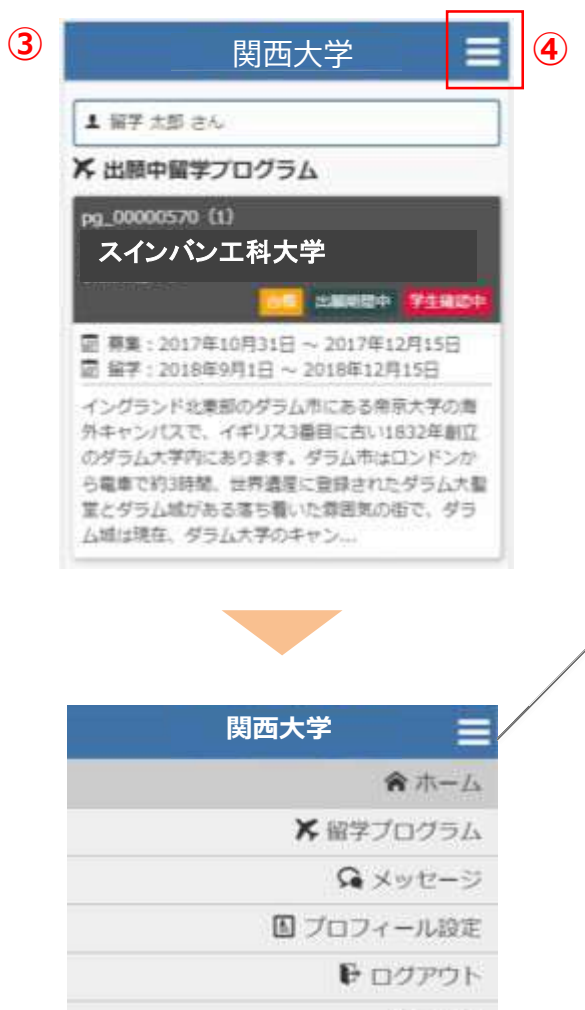

利用規約

ブライバシーボリシー

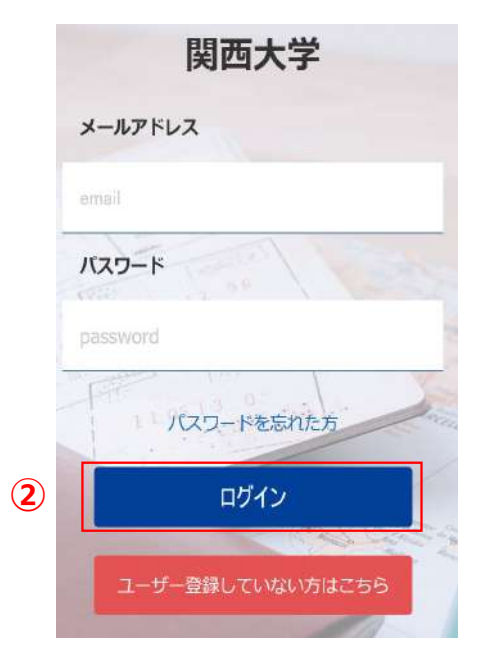

### ホーム

この画面に戻ってきます 出願や出願の中断(一時保存)をすると、 このホーム画面に一覧表示されます。

留学プログラム 現在、閲覧可能な留学プログラムの一覧

メッセージ 大学側から必要な情報が届きます。

プロフィール設定 出願や留学に必要な個人情報を登録します

ログアウト ログアウトします

利用規約 当システムの利用規約が表示されます

プライバシーポリシー プライバシーポリシーが表示されます

# 留学プログラム一覧/検索

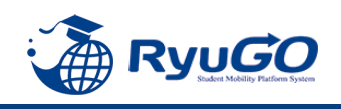

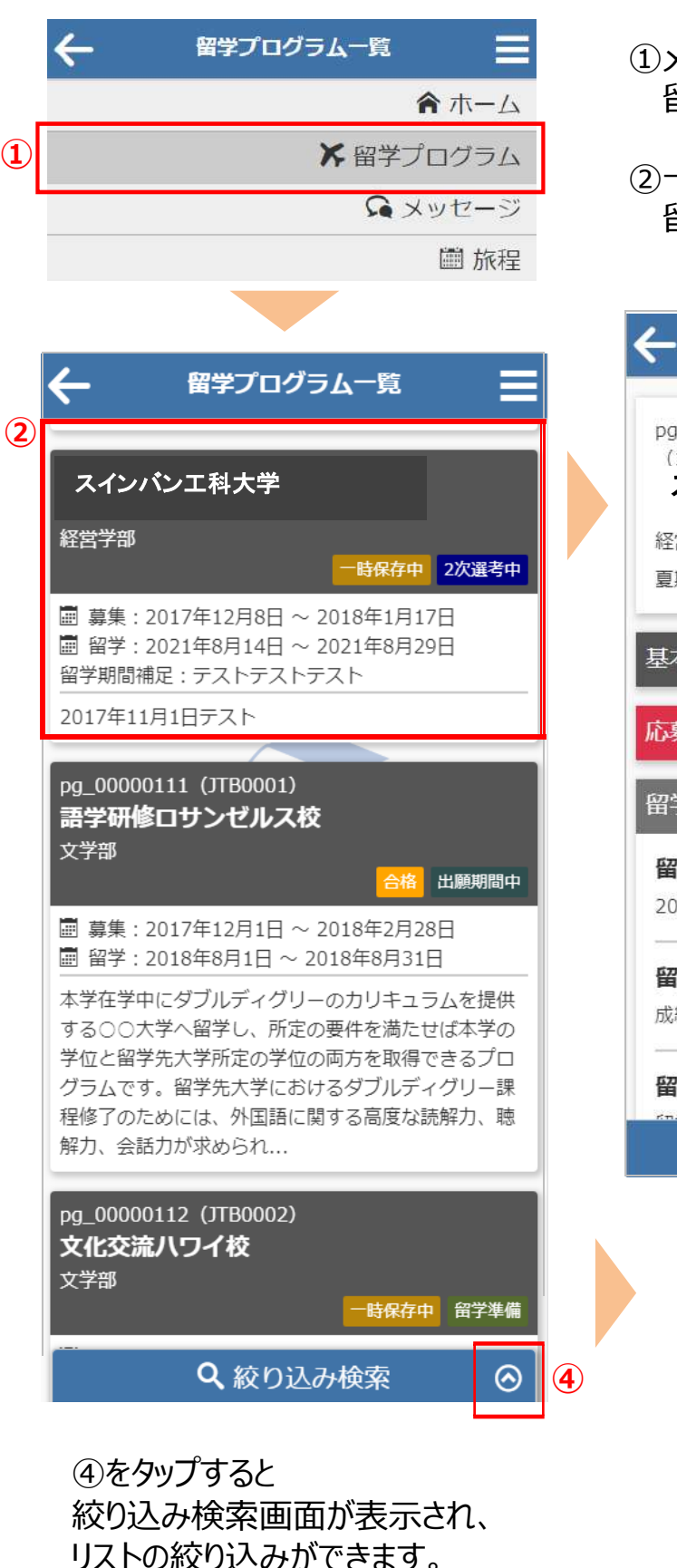

 メニューから留学プログラムをタップすると 留学プログラム一覧が表示されます。

②一覧から留学プログラムをタップすると 留学プログラム詳細が表示されます。

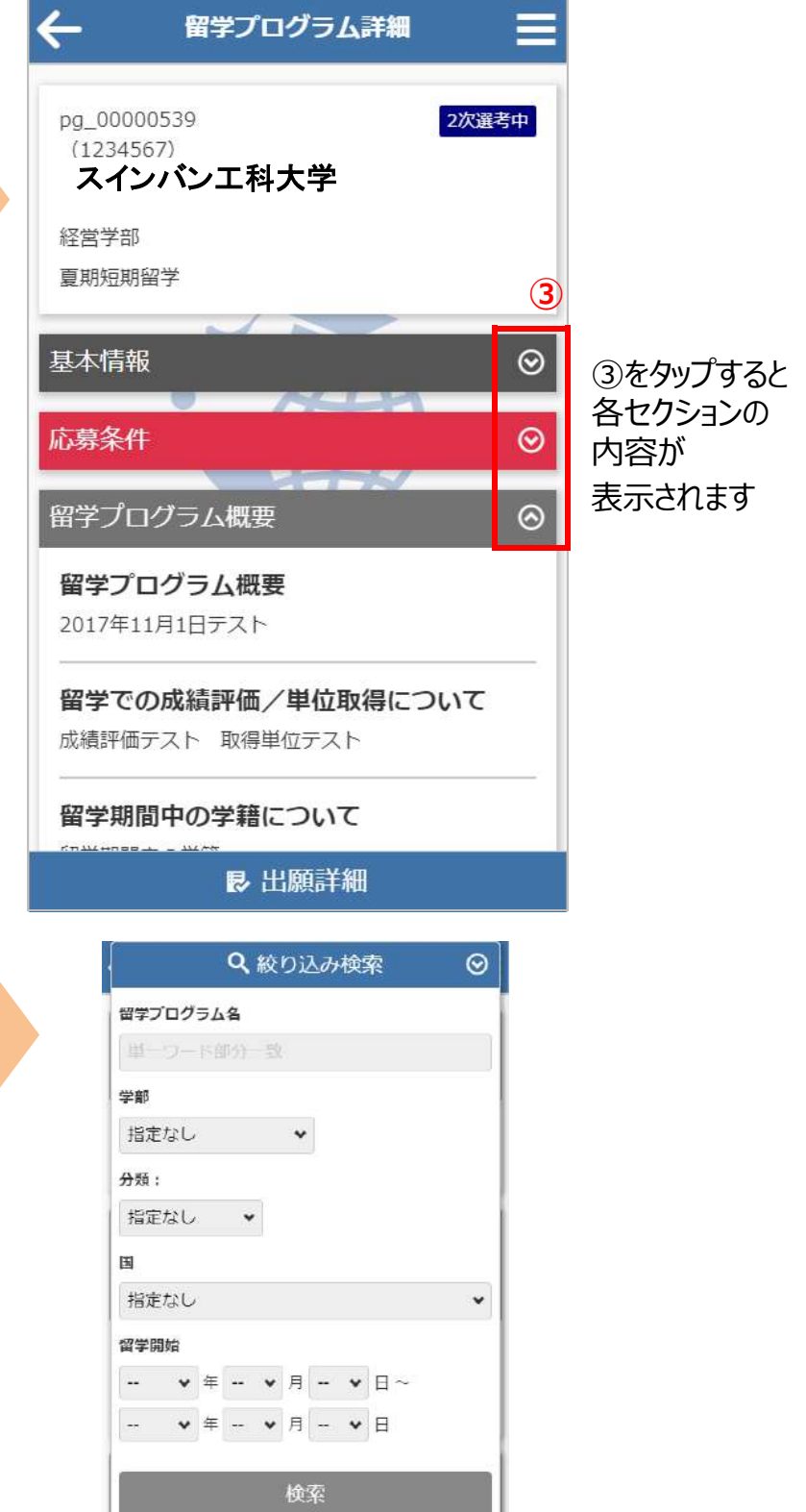

# 出願登録

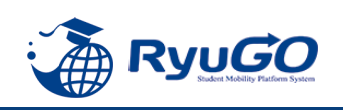

| ①留学プログラム詳細 出願する を<br>タップしてください。          | ( | ②出願に必要な項目を入力します。<br>(プロフィールを登録済みの場合は省略)      | (      | ③表示されている提出物ファイルを<br>それぞれ登録してください   |
|------------------------------------------|---|----------------------------------------------|--------|------------------------------------|
| 🔶 留学プログラム詳細 🚍                            | 2 | 出願 中断                                        |        | 出願 中断                              |
| pg_00000535 出版期間中<br>(1101)              |   | スインバン工科大学                                    |        | スインバン工科大学                          |
| スインバン工科大学                                |   | 1 2 3                                        |        | 1 2 3                              |
| 基本情報                                     |   | 基本情報                                         |        | 提出物                                |
| 留学プログラム概要 O Suden Musility Pathen System |   | <b>学部</b><br>文学部                             |        |                                    |
| ✓ 出願する                                   |   | 学籍番号/学生証番号 必須<br>0123456789                  | *      | 〈保存して前へ 保存して次へ〉                    |
| ※一時保存後は以下に変わります                          |   | EL RYUGO                                     | ⊾<br>★ | 入力項目等は各ページ毎で                       |
| ▶ 🖍 出願の続きを入力                             |   | 姓 秘涵 Sadara Mehding Plathern Syntem          | < -    | 保存して前へまたは保存して次へ>                   |
|                                          |   | 2 <u>2</u> 2 2 2 2 2 2 2 2 2 2 2 2 2 2 2 2 2 |        | をタップすることで一時保存でき、<br>タイトル下に 一時保留中 と |
|                                          |   | ス.50° ミドルネーム                                 |        | 表示されます。                            |
|                                          |   |                                              | ×<br>1 | 、佐田初は、<br>p.1の【書類作成時の注意点】を         |
|                                          | * | 保存して次へ〉                                      |        | 確認し作成したものを提出すること                   |

# ④入力や提出物の登録などすべて完了したら 出願する をタップしてください。 ー旦出願が完了するとキャンセルはできませんので注意してください。

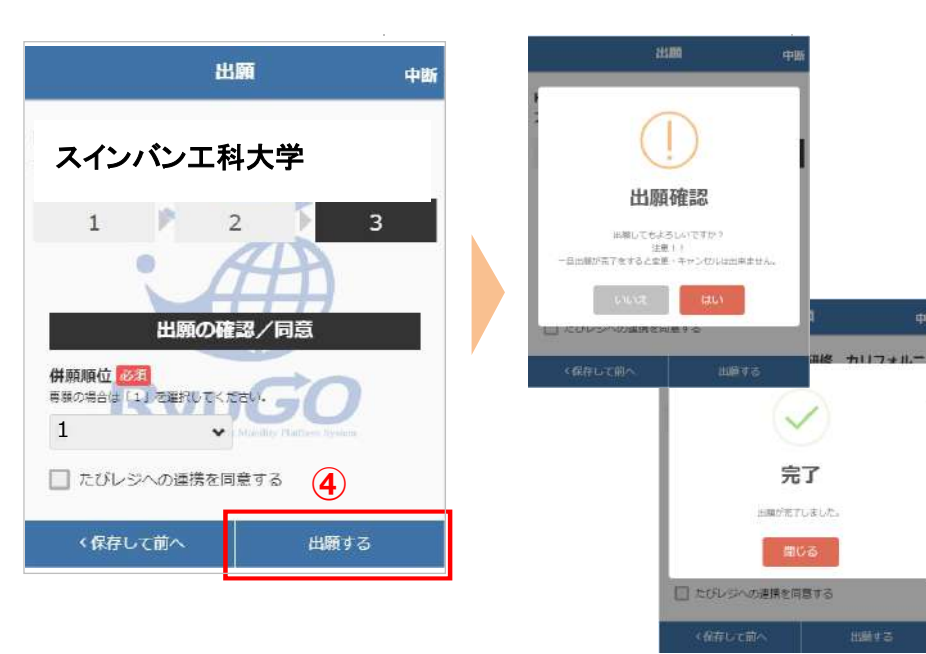

# ⑤出願が完了すると、出願詳細に

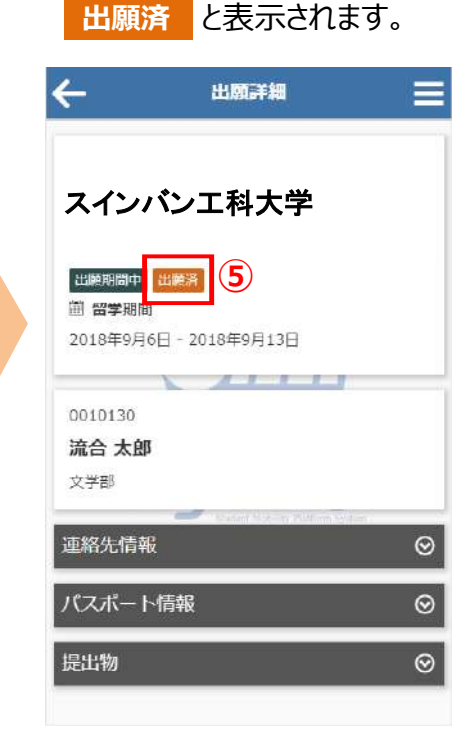

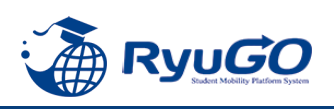

①プログラムをタップして

留学プログラム記載内容を確認 出願詳細 をタップ

| ←            | 留学プロ               | グラム詳細                  |                    |
|--------------|--------------------|------------------------|--------------------|
| pg_000       | 00570              |                        | 2238888329-0-      |
| スイ           | ンバンエ               | 科大学                    |                    |
| 香期运用         | 前子                 |                        |                    |
| 基本情報         | ŝ                  |                        | ©                  |
| 留学ブロ         | 1グラム概要             | 1                      | ⊚                  |
| 留学プ          | ログラム概要             | Ψ.                     |                    |
| イングラ         | ンド北東部のタンパスで、イオ     | すうム市にある!               | 特示大学の<br>11.11832年 |
| 創立のち         | ラム大学内にあ            | 6ります。ダラム               | ム市はロン              |
| ラム大動         | 編庫で約3時間<br>堂とダラム城が | 1、世界 臨後に 8<br>「ある信ち着い」 | E録されたター<br>を雰囲気の   |
| 街で、タ<br>の一部に | ラム城は現在。<br>なっています。 | ダラム大学の                 | キヤンパス              |
|              |                    |                        | _                  |
| 1            |                    |                        |                    |
|              | <b>B</b> 3         | IBAITAN                |                    |
|              |                    |                        |                    |

#### ②添付した提出に不備があり「差戻し」となった場合、データ修正後 提出物ボタンからファイルを添付しなおしてください。

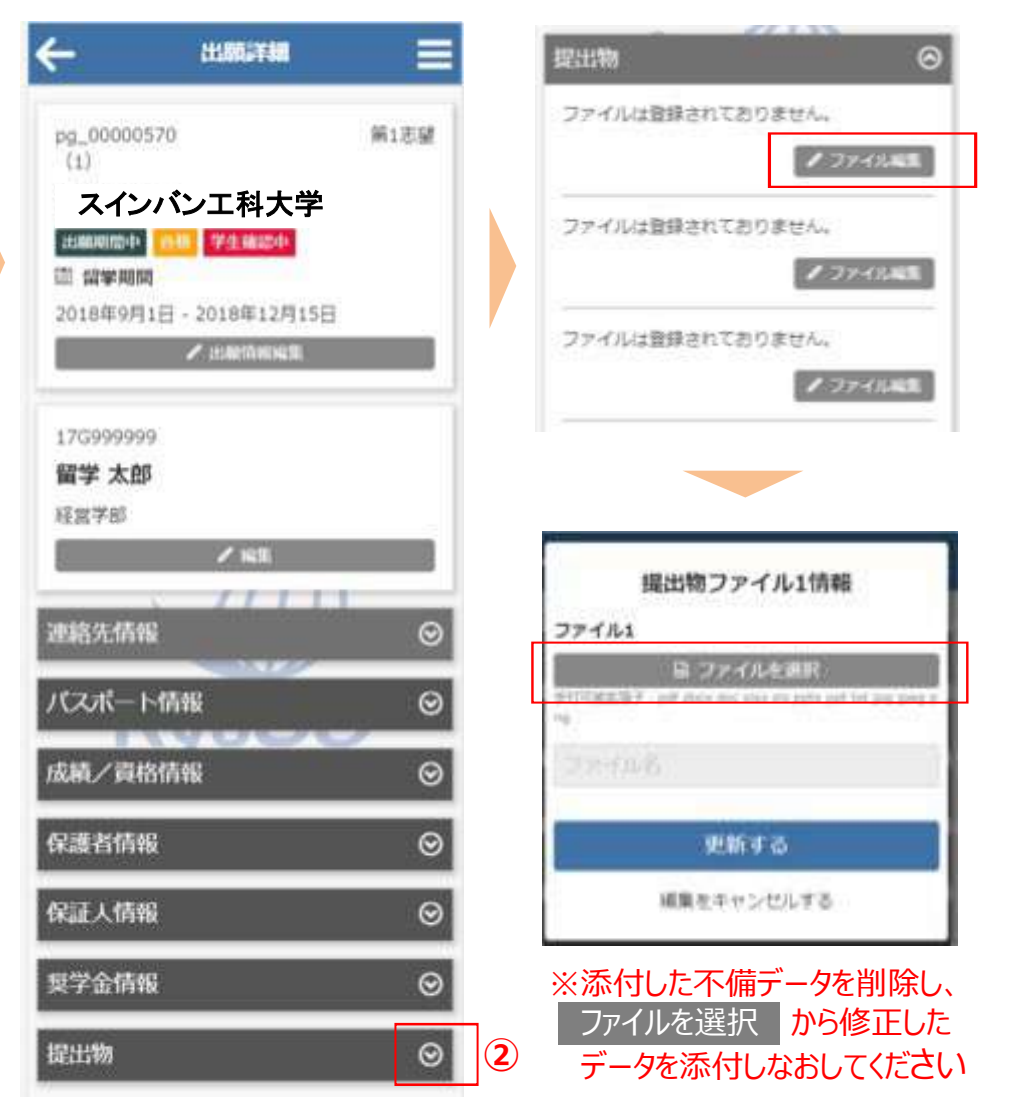

※書類に不備のない方から先着順で合格となりますので、「差戻し」となった場合、枠は確保 されていません。「差戻し」の場合に修正したデータを送信いただいても枠が埋まる可能性が ありますのでご了承ください。

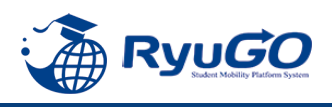

 RyoGOのログイン画面が表示されたら、 「パスワードを忘れた方」をクリック。

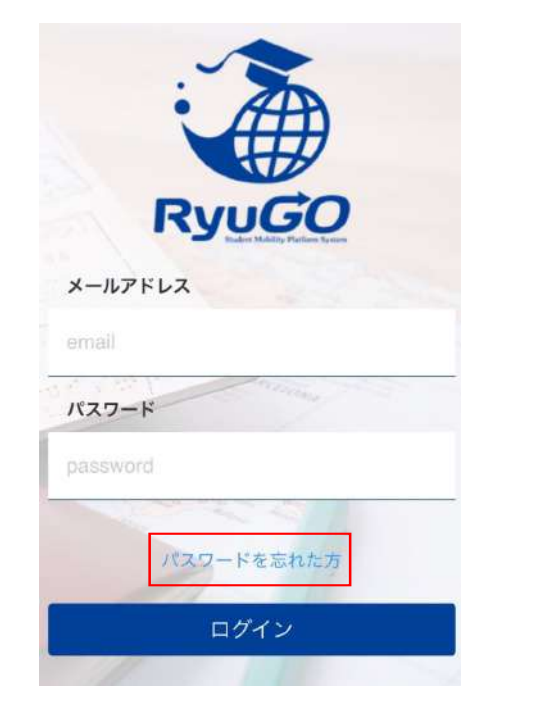

②登録済みのメールアドレスを入力し 送信ボタンをクリックします。

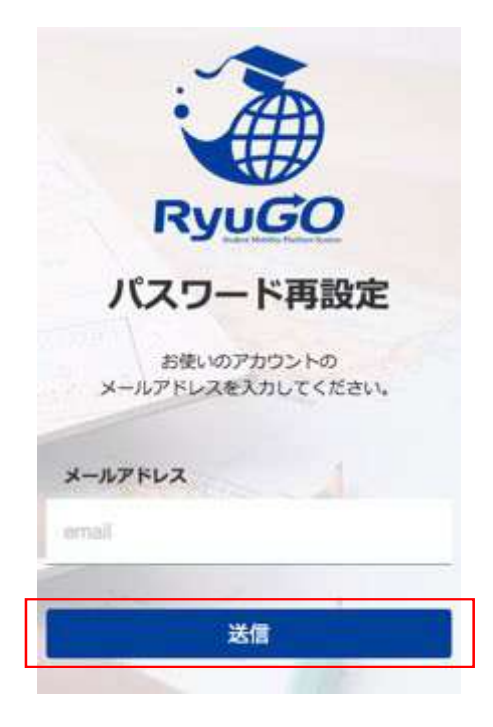

③ご自身のアドレス宛に

「【RyuGO関西大学】パスワード再設定用URL をお知らせします。」という件名でメールが 届きます。 メール本文のリンクから手続きを進めます。

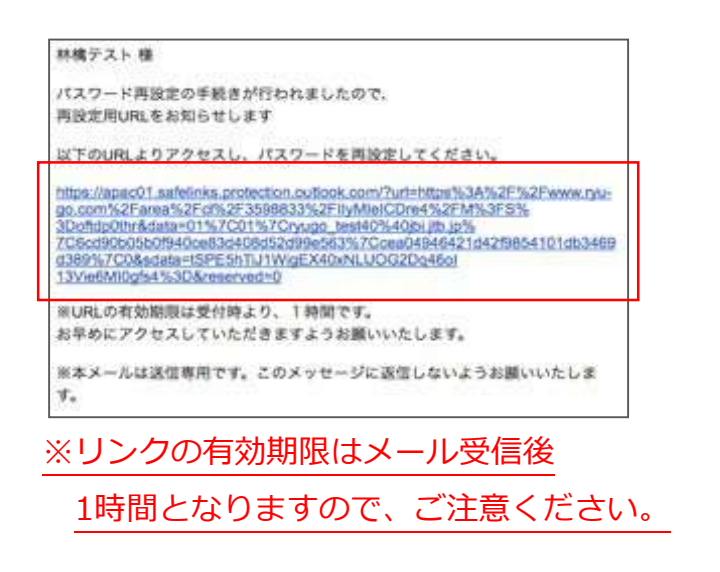

④パスワード再設定画面が開いたら、 新しいパスワード、確認用パスワードを 入力し、送信ボタンを押せばパスワード 更新完了です。

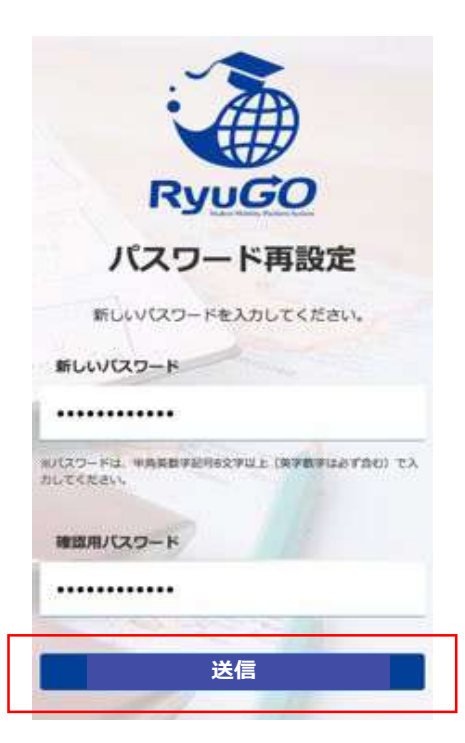